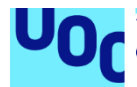

### Manual de instalación de FilmUOC

### Diego González Puga

Máster universitario de desarrollo de aplicaciones para dispositivos móviles Trabajo Final del Máster DADM

#### Francesc D'Assís Giralt Queralt Carles Garrigues Olivella

30/12/2020

### Índice

| 1. Introducción | 1 |
|-----------------|---|
| 2. Firebase     | 2 |
| 3. TheMovieDB   | 5 |
| 4. Ejecución    | 7 |

### Lista de figuras

| 2 |
|---|
| 3 |
| 4 |
| 4 |
| 5 |
| 6 |
| 7 |
|   |

### 1. Introducción

En este documento se describirán las instrucciones para compilar y poder ejecutar la aplicación. El documento definirá la configuración de **Firebase** y de la API de **TheMovieDB**, aunque por defecto el proyecto incluye los valores utilizados para el desarrollo y que serán suficientes para el funcionamiento de la aplicación.

### 2. Firebase

Para la configuración de Firebase, lo primero que se debe hacer es crear un proyecto dentro de esta plataforma.

Una vez que el proyecto se encuentre creado, se debe crear una aplicación a través de la configuración del proyecto. Por seguridad, se debe añadir la huella digital del certificado SHA, de manera que nos aseguremos de que solamente se pueda acceder desde ella y no puedan hacer uso de este proyecto aplicaciones externas, obteniendo un resultado como el que se muestra a continuación:

|                                            | Agrega una a                                                                                                    | рр |
|--------------------------------------------|----------------------------------------------------------------------------------------------------|----|
| Apps para Android  FilmUOC com.uoc.filmuoc | Configuración del SDK<br>¿Necesitas volver a configurar los SDK de Firebase en tu app? Revisa las instrucciones de<br>configuración del SDK o descarga el archivo de configuración con las claves y los<br>identificadores de tu app.<br>ver las instrucciones del SDK $\oint$ google-services.json |    |
|                                            | ID de la app ③<br>1:896<br>Sobrenombre de la app<br>FilmUOC<br>Nombre del paquete<br>com.uoc.filmuoc                                                                                                    |    |
|                                            | Huellas digitales del certificado SHA ⑦ Tipo ⑦                                                                                                    |    |
|                                            | 9†:ad: SHA-1 Agregar huella digital                                                                                                    |    |
|                                            | Quitar esta app                                                                                                    |    |

Ilustración 1: Aplicación en Firebase

Con la aplicación ya creada, hay que pulsar sobre la opción de descargar el archivo google-services.json que se ve en la pantalla. Dicho archivo se utilizará para remplazar el actual de la aplicación. Para encontrarlo, se deberá poner el visualizador del proyecto con la opción "**Project**" y estará situado dentro de la carpeta "**app**":

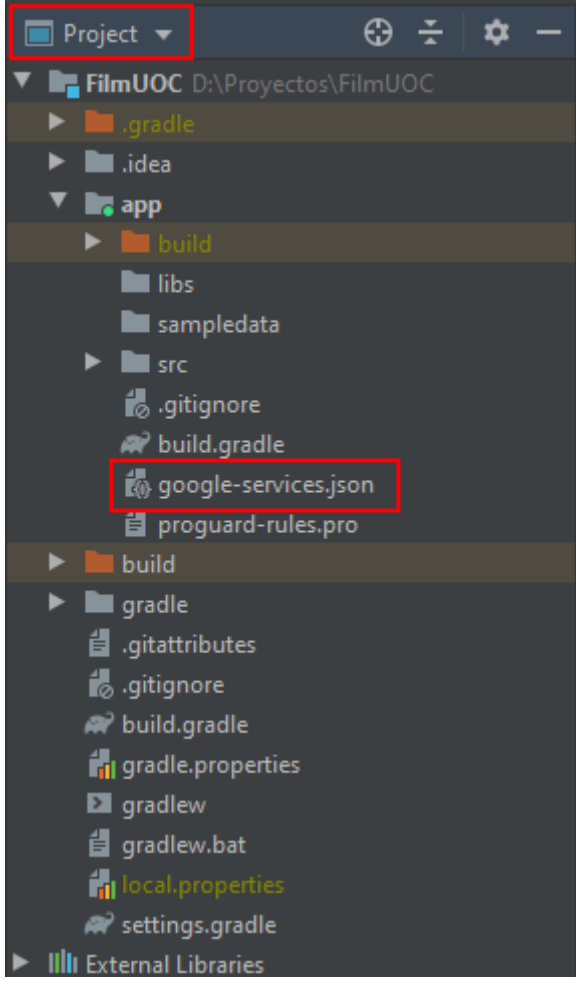

Ilustración 2: Google service en proyecto

Volviendo a Firebase, se procede a configurar la base de datos. Para ello, se debe acceder a la opción "**Realtime Database**  $\rightarrow$  **Reglas**" y dar permiso de lectura y escritura a la aplicación:

| 붣 Firebase                 | FilmUOC 👻                                        | Ir a la documentación 🌲 🕞 |  |  |  |  |  |  |  |  |
|----------------------------|--------------------------------------------------|---------------------------|--|--|--|--|--|--|--|--|
| 🔒 Descripción general de 🔅 | Realtime Database                                | 0                         |  |  |  |  |  |  |  |  |
| Desarrollo                 | Datos Reglas Copias de seguridad Uso             |                           |  |  |  |  |  |  |  |  |
| 2. Authentication          |                                                  |                           |  |  |  |  |  |  |  |  |
| 奈 Cloud Firestore          | tore Editar reglas Supervisar reglas             |                           |  |  |  |  |  |  |  |  |
| 😑 🛛 Realtime Database      |                                                  |                           |  |  |  |  |  |  |  |  |
| Storage                    |                                                  | Zona de pruebas de reglas |  |  |  |  |  |  |  |  |
| S Hosting                  | 1 . {                                            |                           |  |  |  |  |  |  |  |  |
| () Functions               | 2 - "rules": {                                   |                           |  |  |  |  |  |  |  |  |
| 📩 Machine Learning         | 4 ".write": "now < 1612220400000", // 2021-02-01 |                           |  |  |  |  |  |  |  |  |
|                            | 5 }<br>6 }                                       |                           |  |  |  |  |  |  |  |  |

Ilustración 3: Configuración de base de datos

Por último, esta aplicación cuenta con identificación de usuarios a través de correo electrónico y de Google. Para que esto funcione se debe acceder a la sección de "Authentication → Sign-in method" y habilitar las opciones de "Correo electrónico/contraseña" y "Google":

| <u>&gt;</u> | Firebase                 | FilmUOC 👻                            |              |  |  |  |  |  |  |  |  |  |  |  |
|-------------|--------------------------|--------------------------------------|--------------|--|--|--|--|--|--|--|--|--|--|--|
| ♠           | Descripción general de 🔹 | eral de 🗴 Authentication             |              |  |  |  |  |  |  |  |  |  |  |  |
| Des         | arrollo                  | Users Sign-in method Templates Usage |              |  |  |  |  |  |  |  |  |  |  |  |
| **          | Authentication           | Proveedores de acceso                |              |  |  |  |  |  |  |  |  |  |  |  |
| ?           | Cloud Firestore          |                                      |              |  |  |  |  |  |  |  |  |  |  |  |
|             | Realtime Database        | Proveedor                            | Estado       |  |  |  |  |  |  |  |  |  |  |  |
|             | Storage                  | ビ Correo electrónico/contraseña      | Habilitada   |  |  |  |  |  |  |  |  |  |  |  |
| Ø           | Hosting                  |                                      |              |  |  |  |  |  |  |  |  |  |  |  |
| ()          | Functions                | 📞 Teléfono                           | Inhabilitado |  |  |  |  |  |  |  |  |  |  |  |
| ė           | Machine Learning         | G Google                             | Habilitada   |  |  |  |  |  |  |  |  |  |  |  |

Ilustración 4: Configuración identificación

## 3. TheMovieDB

La aplicación hace uso de la base de datos de TheMovieDB accediendo a través de su API. Para obtener una clave para poder usarla, se debe acceder a su página web (<u>https://www.themoviedb.org/</u>) y crearse una cuenta.

Una vez que la cuenta se haya creado, accedemos a la sección "**Configuración**   $\rightarrow$  **API**" donde se solicitará una serie de datos para conceder el acceso a la API. Una vez rellenados correctamente, se mostrará toda la información necesaria para hacer uso de esta:

| TMDB Películas                  | Programas de televisión Personas Más + Es                                                                                | ♠ <u>s</u> Q         |  |  |  |  |  |  |  |  |  |  |
|---------------------------------|----------------------------------------------------------------------------------------------------|----------------------|--|--|--|--|--|--|--|--|--|--|
| S                               |                                                                                                    | Ver perfil           |  |  |  |  |  |  |  |  |  |  |
|                                 |                                                                                                    | Discusión            |  |  |  |  |  |  |  |  |  |  |
| Configuraciones                 | API Overview Detalles Directorio Sesiones Estadísticas                                                                   | Listas               |  |  |  |  |  |  |  |  |  |  |
|                                 | TMDb offers a powerful API service that is free to use as long as you properly attribute us as the source of the data ar | Valoraciones         |  |  |  |  |  |  |  |  |  |  |
| Editar perfil                   | You can find the logos for attribution here.                                                                             | Lista de seguimiento |  |  |  |  |  |  |  |  |  |  |
| Configuración de cuenta         | Documentación                                                                                                    | Editar perfil        |  |  |  |  |  |  |  |  |  |  |
|                                 | Our primary documentation is located at developers.themoviedb.org.                                                       | Configuración        |  |  |  |  |  |  |  |  |  |  |
| Servicios de streaming          | Canada                                                                                                    | Salir                |  |  |  |  |  |  |  |  |  |  |
| Configuración de avisos         | soporte                                                                                                    |                      |  |  |  |  |  |  |  |  |  |  |
| Usuarios bloqueados             | If you have questions or comments about the information covered here, please create a post on our support forums.        |                      |  |  |  |  |  |  |  |  |  |  |
| Importar lista                  | Detalles de la API                                                                                                    |                      |  |  |  |  |  |  |  |  |  |  |
| Configuración de compartir      | If you'd like to edit the details of your app, click here.                                                               |                      |  |  |  |  |  |  |  |  |  |  |
| Configuración de Redes Sociales | Directorio de Apps                                                                                                    |                      |  |  |  |  |  |  |  |  |  |  |
| Sesiones                        | Once you have completed your application, add it to the app directory!                                                   |                      |  |  |  |  |  |  |  |  |  |  |
| API                             | Clave de la ADI (v3 auth)                                                                                                |                      |  |  |  |  |  |  |  |  |  |  |
|                                 |                                                                                                    |                      |  |  |  |  |  |  |  |  |  |  |
| Borrar cuenta                   | 21                                                                                                    | 11                   |  |  |  |  |  |  |  |  |  |  |
|                                 |                                                                                                    |                      |  |  |  |  |  |  |  |  |  |  |
|                                 | Ejemplo de solicitud de API                                                                                              |                      |  |  |  |  |  |  |  |  |  |  |

Token de acceso de lectura a la API (v4 auth)

https:

Ilustración 5: Configuración TheMovieDB

Finalmente, se deberá substituir la clave utilizada en la aplicación con la que se muestra bajo la etiqueta "**Clave de la API (v3 auth)**". Dicha clave, en el código, se encuentra situada en la clase **ApiKeyInterceptor** del modelo:

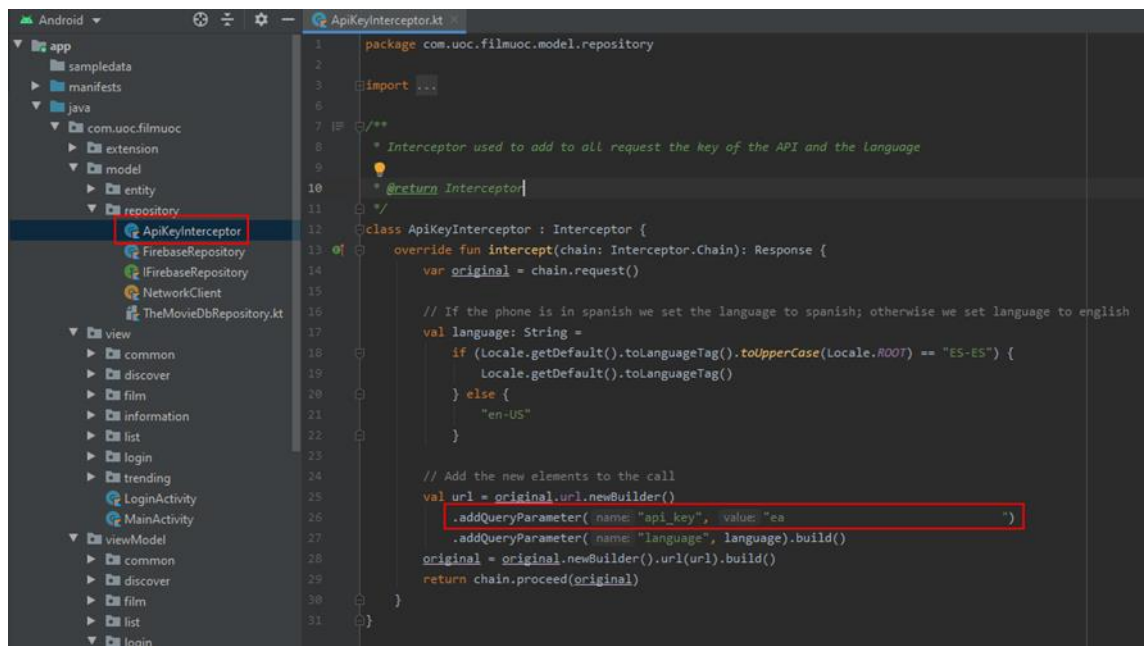

Ilustración 6: Clave TheMovieDB

# 4. Ejecución

Tras abrir el código adjunto con Android Studio, este comenzará a descargar todas las dependencias necesarias a través del Gradle, por lo que una vez que termine este proceso solamente habrá que seleccionar el dispositivo en el que se quiere lanzar la aplicación (emulador o dispositivo físico) y pulsar el botón de play.

| 2    | <u>F</u> ile           | <u>E</u> dit | <u>V</u> iew | <u>N</u> avigate | e <u>C</u> ode | Analy <u>z</u> e | <u>R</u> efactor | <u>B</u> uild | R <u>u</u> n | <u>T</u> ools | VC <u>S</u> | <u>W</u> indow | <u>H</u> elp |          | JOC - Ar |   |   |           |
|------|------------------------|--------------|--------------|------------------|----------------|------------------|------------------|---------------|--------------|---------------|-------------|----------------|--------------|----------|----------|---|---|-----------|
| E    |                        | G            |              |                  | 🛎 app          | - C              | Pixel 3 AP       | 1 29 🔻        |              |               |             | Tp 🕐           | ф 🗉          | <b>~</b> | Q 🔍      |   | 2 |           |
| Fi   | imU00                  | C 🔪 📭        | арр          |                  |                |                  |                  |               |              |               |             |                |              |          |          |   |   |           |
| ect  | 📥 A                    | ndroid       |              |                  |                |                  |                  |               |              |               |             |                |              |          |          | ÷ | Ť | <b>\$</b> |
| Proj | <ul> <li>In</li> </ul> | арр          |              |                  |                |                  |                  |               |              |               |             |                |              |          |          |   |   |           |
|      | ► AP                   | ' Gradl      | e Scripts    |                  |                |                  |                  |               |              |               |             |                |              |          |          |   |   |           |

Ilustración 7: Ejecutar en Android Studio